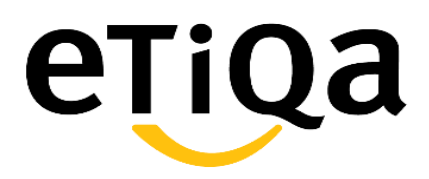

## **Member Portal User Guide**

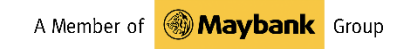

### **Contents**

#### Part 1: Getting Started

- Getting to the Member Portal Page •
  - https://etiqa.com.ph/portal/member/ •

#### Part 2: Account

- Signing Up •
- Forget Password •
- Login •
- Personal Information •

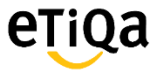

## **PART 1: Getting Started**

### 1. Open Browser

### **1.1 Google Chrome**

#### Step-by-step guide

This shows you how to get to the page of Member portal using Google Chrome

Enter the member portal address https://etiga.com.ph/portal/member/ in the ٠ URL field. Then press enter

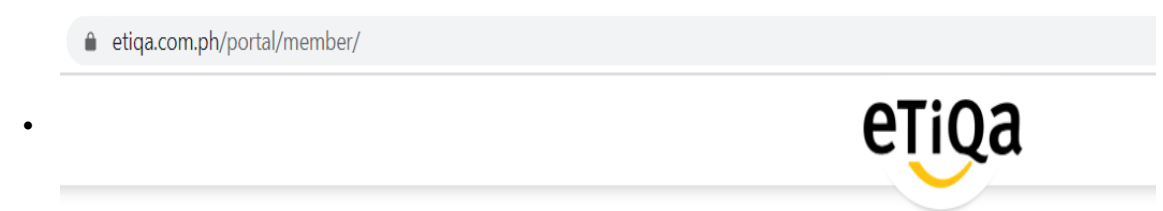

Then you will be redirected to the home page of Etiqa Member Portal

| ← → C                                                                                    |                                                                                                    |  |  |  |  |
|------------------------------------------------------------------------------------------|----------------------------------------------------------------------------------------------------|--|--|--|--|
| Quick Links                                                                              | Wember's Login         Username         Username         Password         Password         Log In         Forgot Password         Not yet Registered? |  |  |  |  |
| 66                                                                                       |                                                                                                    |  |  |  |  |
| Copyright 2020 © Etiqa Life and General Assurance Philippines, Inc. All Rights Reserved. | A Member of <b>Waybank</b> Grup                                                                                                    |  |  |  |  |

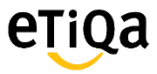

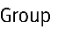

# 1. Signing Up

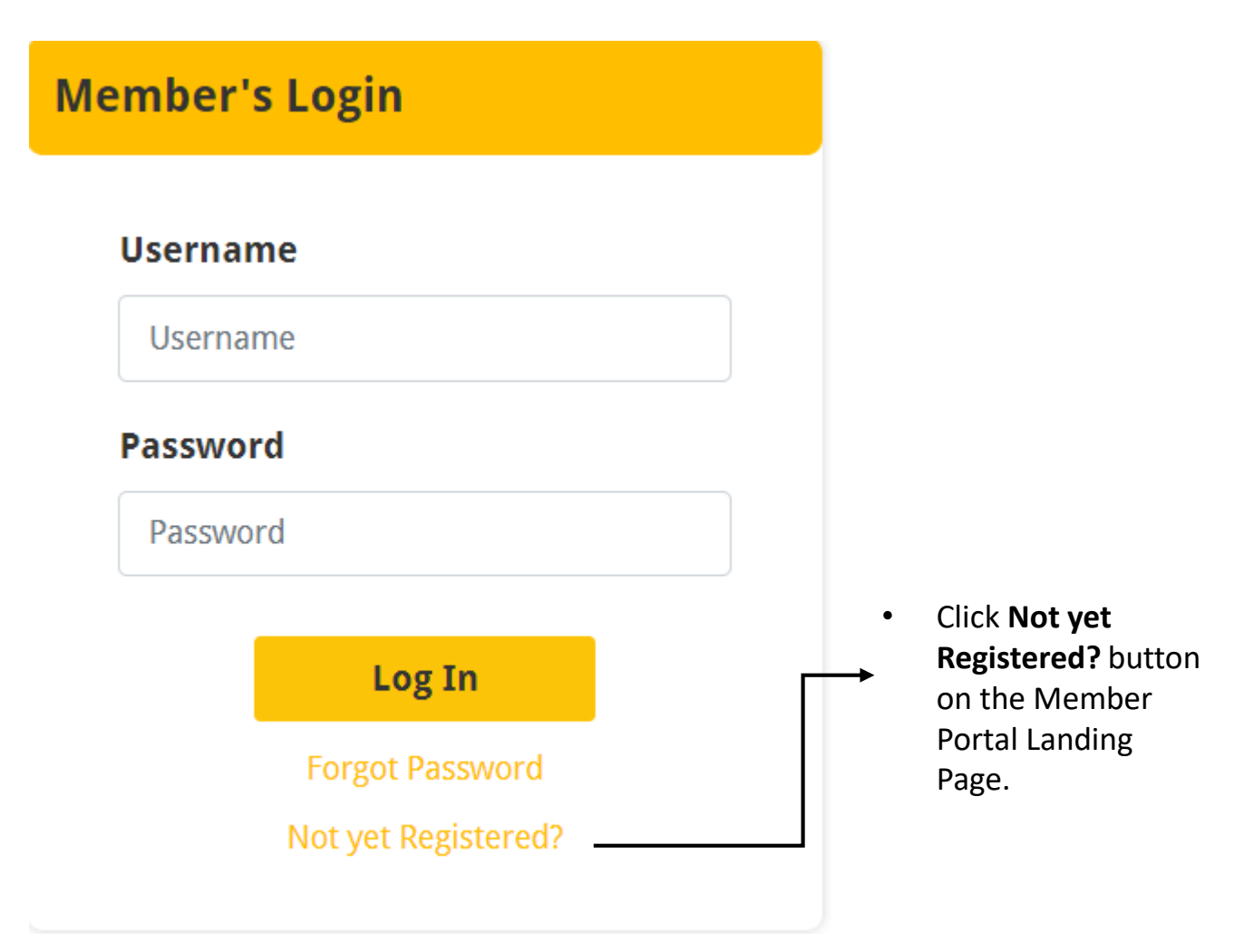

# 1. Signing Up

### eŢiQa

|                             |                                     | User Registration                                                                                                    |
|-----------------------------|-------------------------------------|----------------------------------------------------------------------------------------------------|
| Hell                        | o There,                            |                                                                                                    |
| Please                      | e register below to access your acc | ount.                                                                                                    |
| * Username                  |                                     | Username                                                                                                    |
|                             | * Password                          | Password                                                                                                    |
|                             |                                     | Password must be a minimum of 8 characters , at least 1<br>Uppercase Alphabet, 1 Lowercase Alphabet, 1 Number<br>and 1 Special Character |
|                             | * Retype Password                   | Retype Password                                                                                                    |
|                             | Policy Number                       | Policy Number                                                                                                    |
|                             | Employee ID                         | Employee ID                                                                                                    |
|                             | * Birthdate                         | B MM/DD/YYYY                                                                                                    |
| * First Name<br>* Last Name |                                     | First Name                                                                                                    |
|                             |                                     | Last Name                                                                                                    |
|                             | Middle Name                         | Middle Name                                                                                                    |
|                             |                                     |                                                                                                    |
| * Mobile Number             | 63995 459 1315                      |                                                                                                    |
| * Email Address             | jepokers@gmail.com                  |                                                                                                    |
| * Company Name              | <u>Etiqa</u> Philippines            | <ul> <li>Enter the required information</li> </ul>                                                                                       |
|                             | Data Privacy Consent                | • Read and Agree to the Data                                                                                                    |
|                             | Read Data Privacy Consent           | Click Create account                                                                                                    |
|                             | Create Account                      |                                                                                                    |

eŢiQa

# 1. Signing Up

#### **User Registration**

#### Verify your account.

Please choose how you want to verify your account.

Send verification code to your Mobile Number: 09\*\*\*\*\*\*15

Send verification code to your Email Address: je\*\*\*\*\*@gmail.com

- Choose where to send your verification code. ٠
- It can be sent either of the two (sms or Email). •

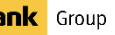

# 1. Signing Up

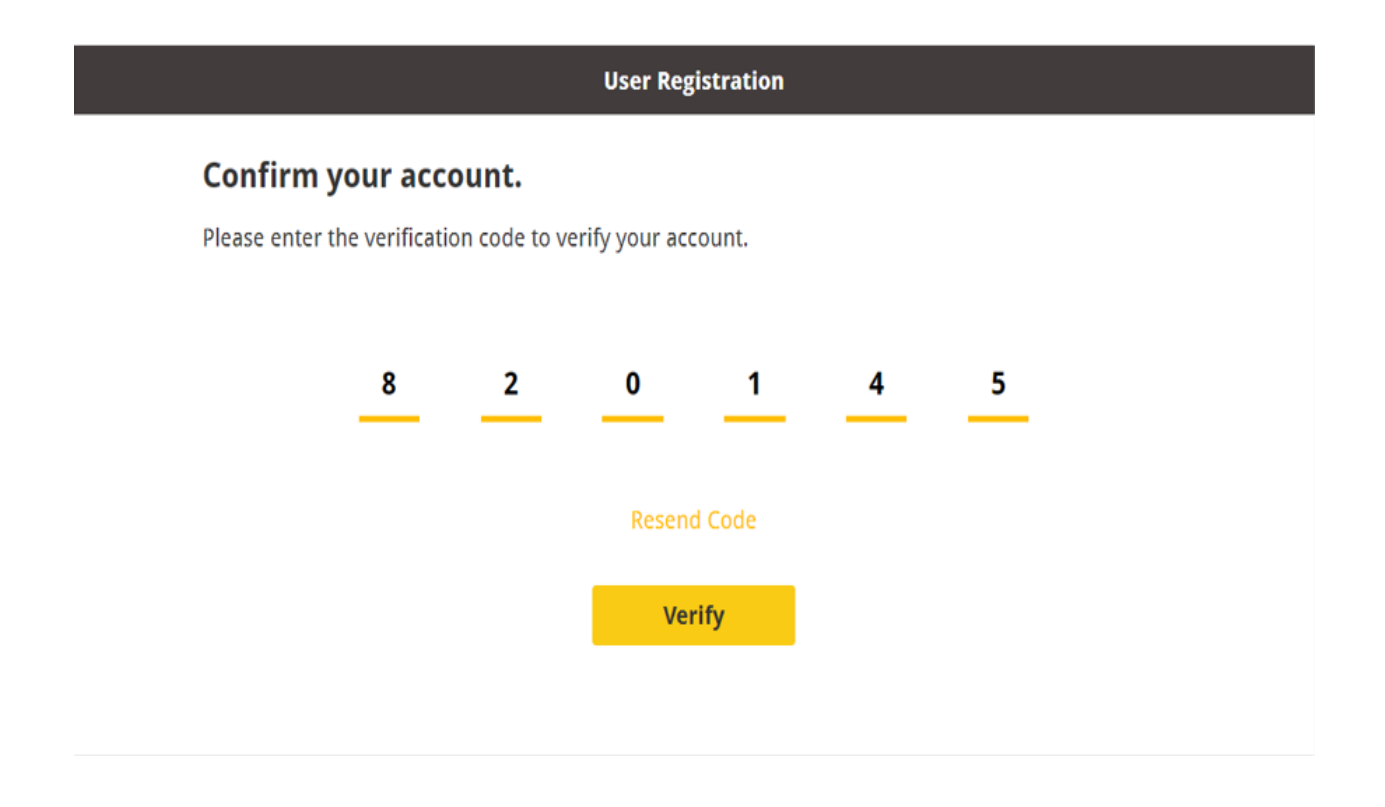

- Type the code you received thru email or sms. (if unable ٠ to receive a verification code. Tap resend code)
- Click verify.
- You're registered!

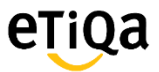

### 2. Forgot Password

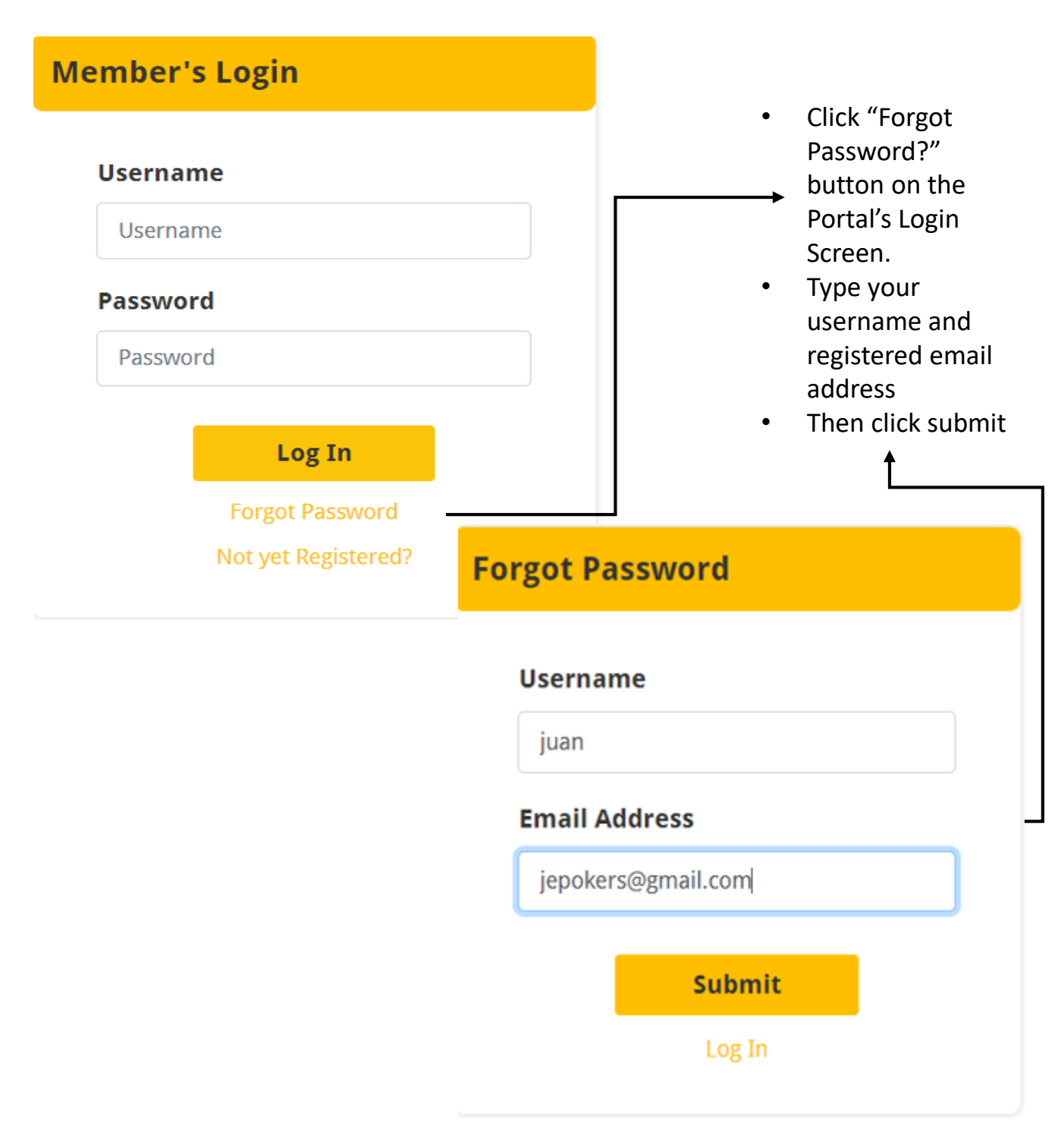

eŢiQa

A Member of **Maybank** Group

## 2. Forgot Password

| Forgot Password                                                  |  |
|------------------------------------------------------------------|--|
|                                                                  |  |
| Verify your account.                                             |  |
| Please choose how you want to verify your account.               |  |
|                                                                  |  |
| Send verification code to your Mobile Number: 09******15         |  |
| Send verification code to your Email Address: je******@gmail.com |  |
|                                                                  |  |
|                                                                  |  |

- Choose where to send your verification code. ٠
- It can be sent either of the two (sms or Email). •

## 2. Forgot Password

| Forgot Password                                                                            |   |   |   |   |   |   |  |
|--------------------------------------------------------------------------------------------|---|---|---|---|---|---|--|
| <b>Confirm your account.</b><br>Please enter the verification code to verify your account. |   |   |   |   |   |   |  |
|                                                                                            | 0 | 7 | 6 | 4 | 7 | 1 |  |
| Resend Code                                                                                |   |   |   |   |   |   |  |
| Verify                                                                                     |   |   |   |   |   |   |  |
|                                                                                            |   |   |   |   |   |   |  |

- Type the code you received thru • email or sms. (if unable to receive a verification code. Tap resend code)
- Click verify. ٠

### 2. Forgot Password

| Forgot Password                        |                                                                                                    |  |  |  |
|----------------------------------------|----------------------------------------------------------------------------------------------------|--|--|--|
|                                        |                                                                                                    |  |  |  |
|                                        | Set up your account.                                                                                                    |  |  |  |
| Please enter your desired credentials. |                                                                                                    |  |  |  |
|                                        |                                                                                                    |  |  |  |
| Password                               | ••••••                                                                                                    |  |  |  |
|                                        | Password must be a minimum of 8 characters , at least 1<br>Uppercase Alphabet, 1 Lowercase Alphabet, 1 Number and 1<br>Special Character |  |  |  |
| Retype Password                        | ······                                                                                                    |  |  |  |
|                                        |                                                                                                    |  |  |  |
|                                        | Submit                                                                                                    |  |  |  |
|                                        |                                                                                                    |  |  |  |
|                                        |                                                                                                    |  |  |  |
|                                        |                                                                                                    |  |  |  |

- Type your new password ٠
- Re-Type
- Click submit
- Password change success! •

## 3. Login

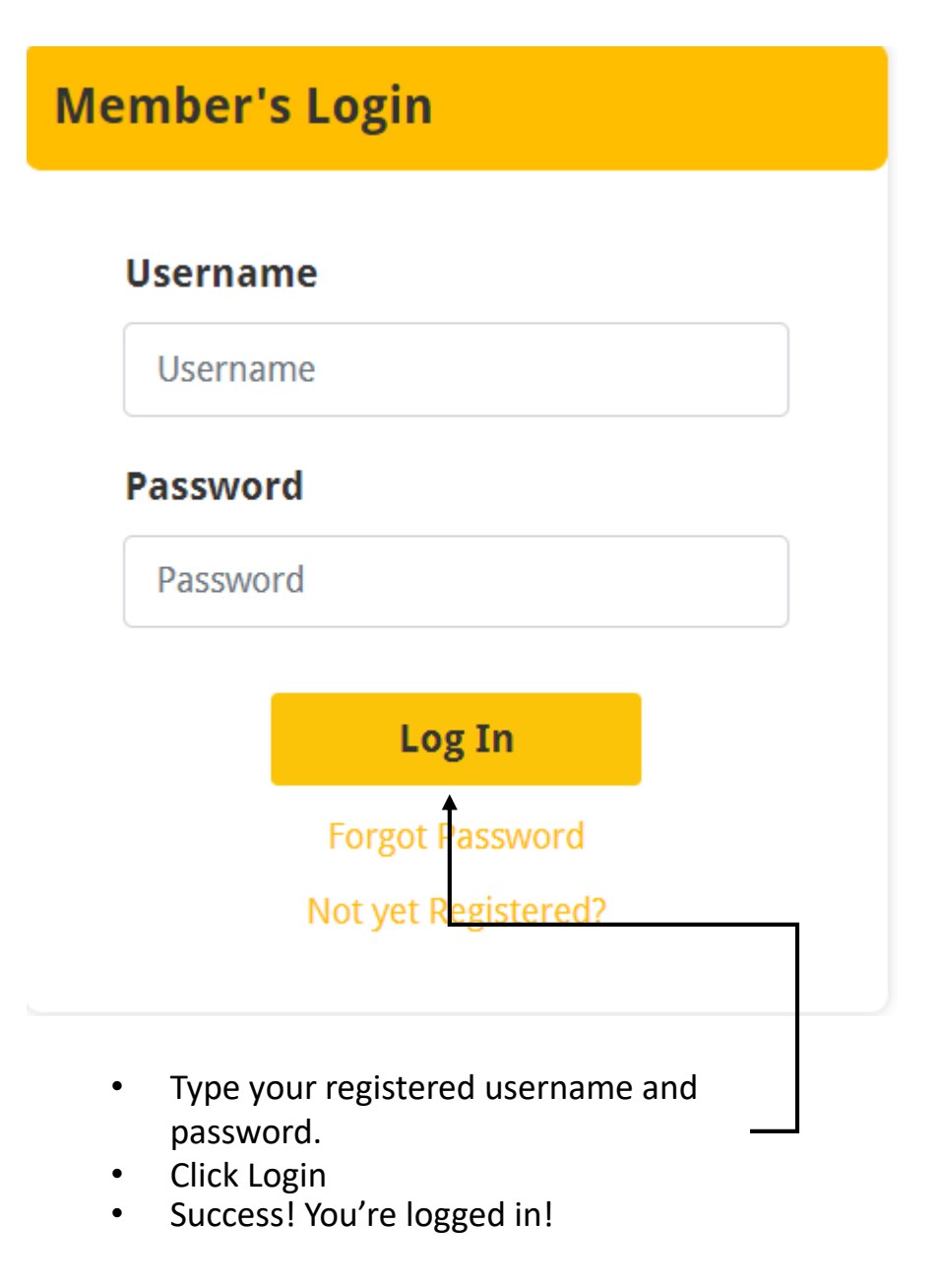

# **PART 2: Your Account Personal Information**

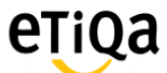

| Personal Information |                                |                         |
|----------------------|--------------------------------|-------------------------|
| DELA CRUZ, JUAN      |                                |                         |
| Personal Information |                                |                         |
|                      | Schedule of Benefits           |                         |
|                      |                                |                         |
| Policy No            |                                | 90909                   |
| Etiqa No             |                                | 200110                  |
| Period of Coverage   | January 01, 20                 | 021 - December 31, 2022 |
| Status               |                                | ACTIVE                  |
|                      |                                |                         |
|                      |                                |                         |
|                      |                                |                         |
|                      | Principal Personal Information |                         |
|                      |                                |                         |
| Last Name            |                                | DELA CRUZ               |
| First Name           |                                | JUAN                    |
| Middle Name          |                                |                         |
| Tel. Number          |                                |                         |
| Mobile Number        |                                |                         |
| Emaíl Address        |                                |                         |
| Name of Company      |                                | COMPANY ABC             |
| Employee Number      |                                | X008006                 |